## 110 選填志願跟我做

中山女高輔導室製作

※重要網頁:中山女高升學資訊平台

【學校首頁-學生與家長園地-升學資訊(輔導室)】 ※選填志願自我檢核:將已完成的步驟打勾。

□步驟1:以學群鎖定志願

□步驟 2:換算去年的分數

利用「指考分數換算表」,依累積人數概念將今年各考科的成績換算成去年分

數。

□步驟 3:進行校系分數試算

試算表分成「學群版」跟「學校版」,先從「學群版」依需求篩選。

- □步驟4: 增列校系
  - 可查詢有興趣的學群及學類,擴大校系選擇。從「學校版」進入,從喜歡的學校找出相關學群或可接受的學系,並刪除鐵定不會去唸的學系。

□步驟 5:找出安全範圍,確定志願

- 利用試算表瞭解想要選填的校系與去年該系錄取分數之差距,選填之校系最好 分布在+40至-40之間。
- □步驟 6:慎重排序
  - 將找出之校系寫下來,並依喜歡的程度進行排序。

□步驟 7:列出排序與師長討論(若無需求可以跳過)

 帶選填志願輔導表格
(須列出分數差距的正負值)或校系牌卡在預約的個別諮 詢時段和老師討論。

□步驟8:確認志願序產生志願碼

將排定之校系順序輸入110學年度登記志願<u>單機版(</u>點選 index.html),點選
【產生志願碼】並存於記事本。登記分發系統操作影片

□步驟9:繳交登記費

ATM: 8月16日9:00-8月21日中午12:00之前! <u>繳費及登記狀況查詢</u>
□步驟10:完成選填志願

- 進入網路登記分發志願系統,將儲存於記事本之志願碼複製並貼至「請貼上志 願碼」處,並依指示完成選填志願的動作。
- 網路填志願之詳細步驟可參考「登記分發相關資訊 p.51-60」。